## 酸素ボンベの価格変更方法

- 1. 変更したい自費のマスタを呼び出します。
- 2. 有効終了年月日が「9999999」の世代を選択し 確定(F12) を押します。

|         |           | 番号 | 有効開始年月日   | 有効終了年月日   |  |
|---------|-----------|----|-----------|-----------|--|
| 診療行為コード | 739220000 | 01 | 0000000   | H26. 3.31 |  |
|         | 「酸素ボンベ・大型 | 02 | H26. 4. 1 | R 1. 9.30 |  |
|         |           | 04 | R 2. 4. 1 | 999999999 |  |
| 選択番号    |           |    |           | ~         |  |
|         |           |    |           |           |  |
| 有効年月日   | ~         |    |           |           |  |
|         |           |    |           |           |  |
|         |           |    |           |           |  |
|         |           |    |           |           |  |

3. 左上に記載されている「有効年月日」と「金額」を参考に金額一覧の開始日欄と金額欄を

| 39220000      | 酸素ポンベ・大型               |                  | R 2. 4. | 1 ~ 99         | 9999999                                                                                                    |      |        |  |
|---------------|------------------------|------------------|---------|----------------|----------------------------------------------------------------------------------------------------|------|--------|--|
| 有効年月日<br>カナ名称 | R2.4.1 ~<br>サンソボンペオオガタ | 99999999         |         |                |                                                                                                    |      |        |  |
| 漢字名称          | 酸素ポンペ・大型               |                  |         |                |                                                                                                    |      |        |  |
| 正式名称<br>出力名称  |                        |                  |         |                |                                                                                                    |      |        |  |
| 全額            | 0.42                   |                  | 1 金額    |                | F限占数                                                                                                    |      | 0      |  |
| 旧金額           | 0.42                   | 旧金額種別            | 1 金額    | ~              | - The state of the state of the |      |        |  |
| 単位コード         | 037 L                  | ▼ データ区分          | 0なし     | ·              | ユーザー単位                                                                                                    |      |        |  |
| 年齢加算          | 0 年齢加算なし               | v                |         | 【金額一覧】         |                                                                                                    |      |        |  |
| 上下現在齡         | 下現年齢 00 ~ 上限4          | 王齢 00            |         | 番号 開始日         | 終了日                                                                                                    | 金額   |        |  |
| 名称識別          | 0通常                    | <b>•</b>         |         |                |                                                                                                    |      |        |  |
| 酸素等           | 4 大型ボンベ                | ·                |         |                |                                                                                                    |      |        |  |
| 特定器材種別1       | 2 酸素                   |                  |         |                |                                                                                                    |      |        |  |
| 上限価格(酸素)      | 1 上限価格設定               | <b>~</b>         |         |                |                                                                                                    |      |        |  |
| 公表順序番号        | 1119000                |                  |         |                |                                                                                                    |      |        |  |
| 隆過措置年月日       | 00000000               |                  |         | P2.4.1         | D6 3 31                                                                                                    | 0.42 | >      |  |
| 別表番号          | 00 再製造単回使用医務           | 職務<br>機器<br>使用加算 | 0       | 1000 K Z. 4. 1 | ~ K0. 5.51                                                                                                    | 0.42 | $\leq$ |  |
| 又分表是          | 000                    |                  |         | 門城             | 997                                                                                                    |      | *      |  |
| 2085          |                        |                  |         |                |                                                                                                    |      |        |  |
| 複写元コード        |                        |                  |         |                |                                                                                                    |      |        |  |

入力します。また終了日欄に終了させたい日付を入力し 登録 を押します。

※下記画面のようにエラーが表示された場合は、閉じるを押して下さい。

| (ZERR)エラー情報                         |  |
|-------------------------------------|--|
| 0059                                |  |
| 金額一覧とマスタの期間が違います。金額一覧の期間外はマスタが無効です。 |  |
| 閉じる                                 |  |

4. 下記画面のように入力し 登録 を押します。

| (Z05)点数マスタ設定                                                                             | -特定器材設定 - クレオクリニック [ormaster]                                                                                                    |
|------------------------------------------------------------------------------------------|----------------------------------------------------------------------------------------------------|
| 739220000                                                                                | 酸素ボンベ・大型     R 2.4.1     ~ 999999999                                                                                                    |
| 有动在日口                                                                                    | R 2. 4. 1 ~ 99999999                                                                                                    |
| 力ナ名称                                                                                     | サンソボンベオオガタ                                                                                                    |
| 漢字名称                                                                                     | 酸素ポンペ・大型                                                                                                    |
| 正式名称                                                                                     |                                                                                                    |
| 出力名称                                                                                     |                                                                                                    |
| 余額                                                                                       | 0.42 余鎮輝別 1 余額 V ト限占数 0                                                                                                    |
| 旧余額                                                                                      | 0.42 旧令額攝知 1 余額 🗸                                                                                                    |
| 単位コード                                                                                    | 037 L     マ     データ区分     0 なし     マ     ユーザー単位                                                                                                    |
| 牛部加算<br>上下限年齢<br>名称識別<br>酸素等<br>特定器材種別1<br>上限価格(酸素)<br>公表順序番号<br>経過措置年月日<br>別表番号<br>区分番号 | 0 年齢加算なし       (金額一覧)         下限年齢       00         0 通常       ●         4 大型ボンベ       ●         2 磁素       ●         1 上限価格設定       ●         1119000       ●         00000000       ●         00       再製造車回使用医療機器使用加算         0       ●         前除       クリア         登録       ● |
| 複写元コード                                                                                   | 削除 入力CD ユーザー 登録                                                                                                    |

## 5. 登録(F12)を押します。

|                                       | 酸素ボンベ・大型                            |                    | R 2. 4 | . 1 ~ [99                             | 999999       |      |  |
|---------------------------------------|-------------------------------------|--------------------|--------|---------------------------------------|--------------|------|--|
| 有効年月日                                 | R 2. 4. 1 ~ 99                      | 999999             | ]      |                                       |              |      |  |
| カナ名称                                  | サンソボンベオオガタ                          |                    |        |                                       |              |      |  |
| 漢字名称                                  | 酸素ボンベ・大型                            |                    |        |                                       |              |      |  |
| 正式名称                                  |                                     |                    |        |                                       |              |      |  |
| 出力名称                                  |                                     |                    |        |                                       |              |      |  |
| 金額                                    | 0.42                                | 金額種別               | 1金額    | · · · · · · · · · · · · · · · · · · · | 上限点数         | 0    |  |
| 旧金額                                   | 0.42                                | 旧金額種別              | 1 金額   | ·                                     |              |      |  |
| 単位コード                                 | 037 L                               | ▼ データ区分            | 0なし    |                                       | ユーザー単位       |      |  |
| 在齡加質                                  | 0 年齢加算なし                            |                    |        | 【金額一覧】                                |              |      |  |
|                                       |                                     | -                  |        | 番号 開始日                                | 終了日          | 金額   |  |
| 上卜限年齡                                 | ▶限年齢 00 ~ 上版年                       | 90 91              |        | 1 R2.4.1                              | R 6. 3.31    | 0.42 |  |
| 名称職別                                  | 0通常                                 | <b>~</b>           |        | 2 10.4.1                              | 99999999     | 0.45 |  |
| 酸素等                                   | 4 大型ボンベ                             | <b>~</b>           |        |                                       |              |      |  |
| 特定器材種別1                               | 2 酸素                                | <b>~</b>           |        |                                       |              |      |  |
|                                       | 1上限価格設定                             | ~                  |        |                                       |              |      |  |
| 上限価格(酸素)                              |                                     |                    |        |                                       |              |      |  |
| 上限価格(酸素)<br>公表順序番号                    | 1119000                             |                    |        |                                       |              |      |  |
| 上限価格(酸素)<br>公表順序番号<br>経過措置年月日         | 1119000                             |                    |        |                                       |              |      |  |
| 上限価格(酸素)<br>公表順序番号<br>経過措置年月日<br>別表番号 | 1119000<br>00000000<br>00 再到洗出回使用医病 | 2.29体田111首         | 0      |                                       | ~            |      |  |
| 上限価格(酸素)<br>公表順序番号<br>経過措置年月日<br>別表番号 | 1119000<br>00000000<br>00 再製造単回使用医療 | <sup>後器</sup> 使用加算 | 0      |                                       | ~<br><br>クリア |      |  |